# 使用Kubernetes和CEE OPS-Center的命令排除 POD故障

## 目錄

<u>簡介</u>

使用Kubernetes和CEE OPS-Center的命令排除POD故障 1.k8s CLI 2.k8s日誌和完整核心 3.在CEE上建立TAC調試 4.下載TAC調試 5.收集所有SMF POD的CEE日誌 6.進入格拉法納

## 簡介

本文檔介紹如何使用Kubernetes和CEE OPS-Center命令對POD進行故障排除。

## 使用Kubernetes和CEE OPS-Center的命令排除POD故障

1.k8s CLI

1.1列出所有名稱空間

指令:

kubectl get namespace

範例:

| cisco@brusmi-mast | :er1:~\$ ku | ubectl g | get na | mespace |
|-------------------|-------------|----------|--------|---------|
| NAME              | STATUS      | AGE      |        |         |
| cee-cee           | Active      | 6d       |        |         |
| default           | Active      | 6d       |        |         |
| kube-node-lease   | Active      | 6d       |        |         |
| kube-public       | Active      | 6d       |        |         |

| kube-system   | Active | 6d |
|---------------|--------|----|
| lfs           | Active | 6d |
| nginx-ingress | Active | 6d |
| smf-data      | Active | 6d |
| smi-certs     | Active | 6d |
| smi-vips      | Active | 6d |

## 1.2列出特定名稱空間的所有服務:

## 指令:

kubectl get svc -n <namespace>

## 範例:

cisco@brusmi-master1:~\$ kubectl get svc -n smf-data

| NAME                                 | TYPE      | CLUSTER-IP     | EXTERNAL-IP   | PORT(S)           |
|--------------------------------------|-----------|----------------|---------------|-------------------|
| base-entitlement-smf                 | ClusterIP | 10.97.93.253   | <none></none> | 8000/TCP          |
| datastore-ep-session                 | ClusterIP | 10.101.15.88   | <none></none> | 8882/TCP          |
| datastore-notification-ep            | ClusterIP | 10.110.182.26  | <none></none> | 8890/TCP          |
| datastore-tls-ep-session             | ClusterIP | 10.110.115.33  | <none></none> | 8883/TCP          |
| documentation                        | ClusterIP | 10.110.85.239  | <none></none> | 8080/TCP          |
| etcd                                 | ClusterIP | None           | <none></none> | 2379/TCP,7070/TCP |
| etcd-smf-data-etcd-cluster-0         | ClusterIP | 10.103.194.229 | <none></none> | 2380/TCP,2379/TCP |
| grafana-dashboard-app-infra          | ClusterIP | 10.98.161.155  | <none></none> | 9418/TCP          |
| grafana-dashboard-cdl                | ClusterIP | 10.104.32.111  | <none></none> | 9418/TCP          |
| grafana-dashboard-smf                | ClusterIP | 10.106.64.191  | <none></none> | 9418/TCP          |
| gtpc-ep                              | ClusterIP | 10.99.49.25    | x.x.x.201 9   | 003/TCP,8080/TCP  |
| helm-api-smf-data-ops-center         | ClusterIP | 10.109.206.198 | <none></none> | 3000/TCP          |
| kafka                                | ClusterIP | None           | <none></none> | 9092/TCP,7070/TCP |
| li-ep                                | ClusterIP | 10.106.134.35  | <none></none> | 9003/TCP,8080/TCP |
| local-ldap-proxy-smf-data-ops-center | ClusterIP | 10.99.160.226  | <none></none> | 636/TCP,369/TCP   |

| oam-pod                         | ClusterIP | 10.105.223.47  | <none></none> | 9008/TCP,7001/TCP,88 |
|---------------------------------|-----------|----------------|---------------|----------------------|
| ops-center-smf-data-ops-center  | ClusterIP | 10.103.164.204 | <none></none> | 8008/TCP,8080/TCP,20 |
| smart-agent-smf-data-ops-center | ClusterIP | 10.97.143.81   | <none></none> | 8888/TCP             |
| smf-n10-service                 | ClusterIP | 10.102.197.22  | 10.10.10.205  | 8090/TCP             |
| smf-n11-service                 | ClusterIP | 10.108.109.186 | 10.10.10.203  | 8090/TCP             |
| smf-n40-service                 | ClusterIP | 10.111.170.158 | 10.10.10.206  | 8090/TCP             |
| smf-n7-service                  | ClusterIP | 10.102.140.179 | 10.10.10.204  | 8090/TCP             |
| smf-nodemgr                     | ClusterIP | 10.102.68.172  | <none></none> | 9003/TCP,8884/TCP,92 |
| smf-protocol                    | ClusterIP | 10.111.219.156 | <none></none> | 9003/TCP,8080/TCP    |
| smf-rest-ep                     | ClusterIP | 10.109.189.99  | <none></none> | 9003/TCP,8080/TCP,92 |
| smf-sbi-service                 | ClusterIP | 10.105.176.248 | 10.10.10.201  | 8090/TCP             |
| smf-service                     | ClusterIP | 10.100.143.237 | <none></none> | 9003/TCP,8080/TCP    |
| swift-smf-data-ops-center       | ClusterIP | 10.98.196.46   | <none></none> | 9855/TCP,50055/TCP,5 |
| zookeeper                       | ClusterIP | None           | <none></none> | 2888/TCP,3888/TCP    |
| zookeeper-service               | ClusterIP | 10.109.109.102 | <none></none> | 2181/TCP,7070/TCP    |

## 1.3列出特定名稱空間的所有面板:

### 指令:

kubectl get pods -n <namespace>

## 範例:

#### cisco@brusmi-master1:~\$ kubectl get pods -n smf-data

| NAME                                     | READY | STATUS  | RESTARTS | AGE   |
|------------------------------------------|-------|---------|----------|-------|
| api-smf-data-ops-center-57c8f6b4d7-wt66s | 1/1   | Running | 0        | 6d    |
| base-entitlement-smf-fcdb664d-fkgss      | 1/1   | Running | 0        | 6d    |
| cache-pod-0                              | 1/1   | Running | 0        | 6h53m |
| cache-pod-1                              | 1/1   | Running | 0        | 6h53m |
| cdl-ep-session-c1-dbb5f7874-4gmfr        | 1/1   | Running | 0        | 6h53m |

| cdl-ep-session-c1-dbb5f7874-5zbqw                | 1/1 | Running | 0 | 6h53m |
|--------------------------------------------------|-----|---------|---|-------|
| cdl-index-session-c1-m1-0                        | 1/1 | Running | 0 | 6h53m |
| cdl-slot-session-c1-m1-0                         | 1/1 | Running | 0 | 6h53m |
| documentation-5dc8d5d898-mv6kx                   | 1/1 | Running | 0 | 6d    |
| etcd-smf-data-etcd-cluster-0                     | 1/1 | Running | 0 | 6h53m |
| grafana-dashboard-app-infra-5b8dd74bb6-xvlln     | 1/1 | Running | 0 | 6h53m |
| grafana-dashboard-cdl-5df868c45c-vbr4r           | 1/1 | Running | 0 | 6h53m |
| grafana-dashboard-smf-657755b7c8-fvbdt           | 1/1 | Running | 0 | 6h53m |
| gtpc-ep-n0-0                                     | 1/1 | Running | 0 | 6h53m |
| kafka-0                                          | 1/1 | Running | 0 | 6h53m |
| li-ep-n0-0                                       | 1/1 | Running | 0 | 6h53m |
| oam-pod-0                                        | 1/1 | Running | 0 | 6h53m |
| ops-center-smf-data-ops-center-7fbb97d9c9-tx7qd  | 5/5 | Running | 0 | 6d    |
| smart-agent-smf-data-ops-center-6667dcdd65-2h7nr | 0/1 | Evicted | 0 | 6d    |
| smart-agent-smf-data-ops-center-6667dcdd65-6wfvq | 1/1 | Running | 0 | 4d18h |
| smf-nodemgr-n0-0                                 | 1/1 | Running | 0 | 6h53m |
| smf-protocol-n0-0                                | 1/1 | Running | 0 | 6h53m |
| smf-rest-ep-n0-0                                 | 1/1 | Running | 0 | 6h53m |
| smf-service-n0-0                                 | 1/1 | Running | 5 | 6h53m |
| smf-udp-proxy-0                                  | 1/1 | Running | 0 | 6h53m |
| swift-smf-data-ops-center-68bc75bbc7-4zdc7       | 1/1 | Running | 0 | 6d    |
| zookeeper-0                                      | 1/1 | Running | 0 | 6h53m |
| zookeeper-1                                      | 1/1 | Running | 0 | 6h52m |
| zookeeper-2                                      | 1/1 | Running | 0 | 6h52m |

1.4列出特定Pod名稱(標籤、映像、埠、卷、事件等)的完整詳細資訊。 指令:

kubectl describe pods <pod\_name> -n <namespace>

#### 範例:

cisco@brusmi-master1:~\$ kubectl describe pods smf-service-n0-0 -n smf-data

smf-service-n0-0 <<< POD name</pre>

smf-data <<< Namespace

## 2.k8s日誌和完整核心

2.1獲取特定Pod的容器名稱:

指令:

kubectl describe pods <pod\_name> -n <namespace> | grep Containers -A1

#### 範例:

cisco@brusmi-master1:~\$ kubectl describe pods smf-service-n0-0 -n smf-data | grep Containers -A1

#### 容器:

smf-service:

\_\_\_

ContainersReady True

PodScheduled True

#### 2.2在Kubernetes上觀察到Pod崩潰時查詢日誌:

指令:

kubectl get pods -n <namespace> | grep -v Running

#### 範例:

cisco@brusmi-master1:~\$ kubectl get pods -n smf-data | grep -v Running

| NAME                                             | READY | STATUS           | RESTARTS | AGE   |
|--------------------------------------------------|-------|------------------|----------|-------|
| smart-agent-smf-data-ops-center-6667dcdd65-2h7nr | 0/1   | Evicted          | 0        | 5d23h |
| smf-service-n0-0                                 | 0/1   | CrashLoopBackOff | 2        | 6h12m |

#### 指令:

kubectl logs <pod\_name> -c <container\_name> -n <namespace>

#### 範例:

#### #########

2020/06/09 20:26:16.343 smf-service [DEBUG] [Tracer.go:181] [unknown] Loaded initial tracing configurat

aegerTransportType: , TracerEndpoint: , ServiceName: smf-service, TracerServiceName: , EnableTracePerce

```
.
```

2020/06/09 20:44:28.157 smf-service [DEBUG] [RestRouter.go:24] [infra.rest\_server.core] Rest message re 2020/06/09 20:44:28.158 smf-service [DEBUG] [RestRouter.go:43] [infra.rest\_server.core] Set Ping as nam 2020/06/09 20:44:28.159 smf-service [INFO] [ApplicationEndpoint.go:333] [infra.application.core] Ping s 2020/06/09 20:44:30.468 smf-service [DEBUG] [MetricsServer\_v1.go:305] [infra.application.core] Checkpoin 2020/06/09 20:44:31.158 smf-service [DEBUG] [RestRouter.go:24] [infra.rest\_server.core] Rest message re 2020/06/09 20:44:31.158 smf-service [DEBUG] [RestRouter.go:43] [infra.rest\_server.core] Set Ping as nam 2020/06/09 20:44:31.158 smf-service [DEBUG] [RestRouter.go:43] [infra.rest\_server.core] Set Ping as nam 2020/06/09 20:44:31.158 smf-service [DEBUG] [RestRouter.go:43] [infra.rest\_server.core] Set Ping as nam

smf-service-n0-0 <<< POD name
smf-service <<< Container Name
smf-data <<< Namespace</pre>

#### 2.3驗證是否生成核心轉儲:

指令:

ls -lrt /var/lib/systemd/coredump/

範例:

cisco@brusmi-master1:~\$ ls -lrt /var/lib/systemd/coredump/

total O

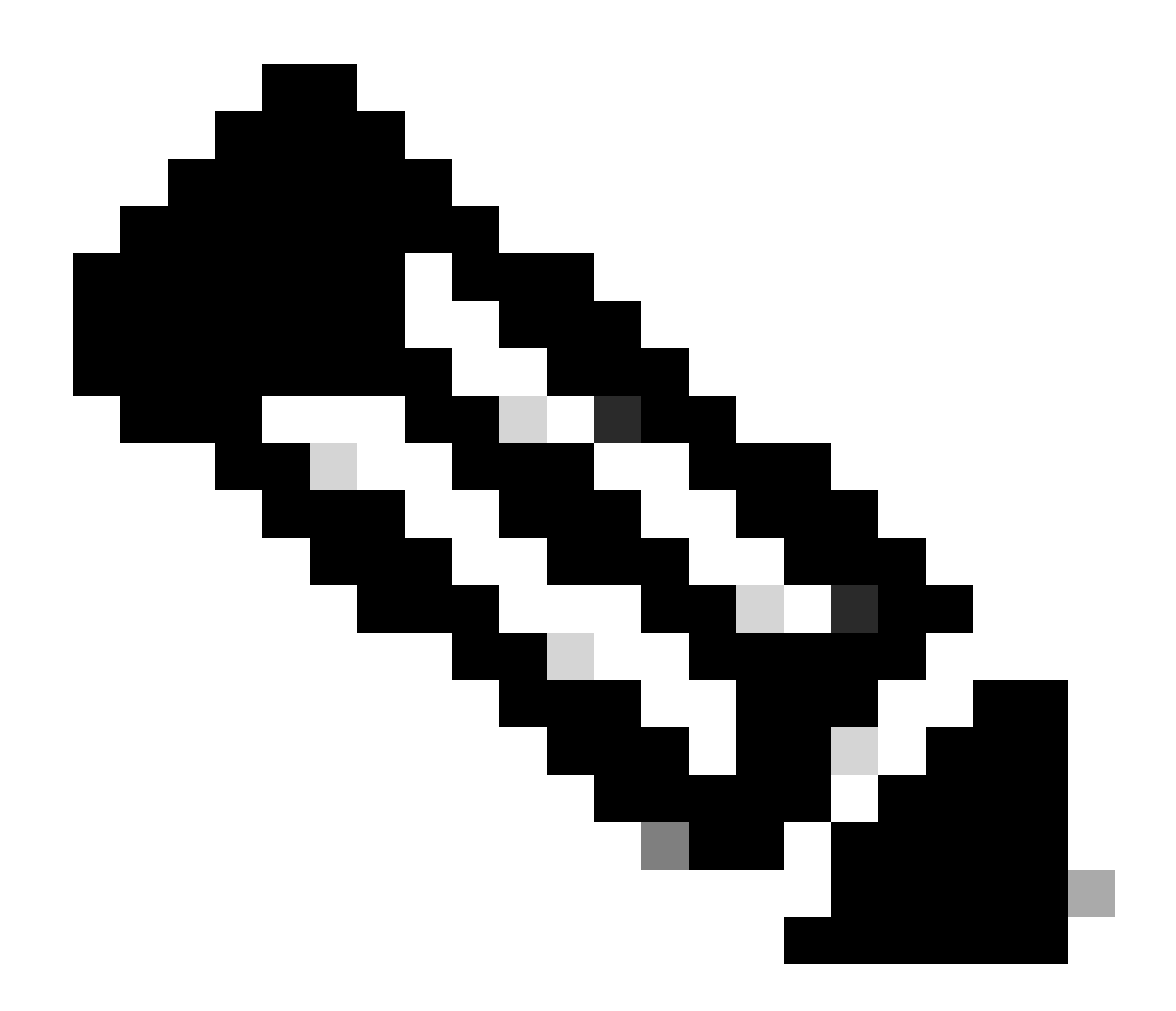

附註:核心檔案將在各個VM/var/lib/systemd/coredump/的路徑中生成。TAC Dashboard上還提供 核心。

namespace

## 3.在CEE上建立TAC調試

3.1從Master k8登入cee Ops-Center:

| cisco@brusmi-master1:~\$ kubectl g |        |      |  |  |  |
|------------------------------------|--------|------|--|--|--|
| NAME                               | STATUS | AGE  |  |  |  |
| cee-cee                            | Active | 5d3h |  |  |  |
| default                            | Active | 5d3h |  |  |  |
| kube-node-lease                    | Active | 5d3h |  |  |  |
| kube-public                        | Active | 5d3h |  |  |  |

| kube-system   | Active | 5d3h |
|---------------|--------|------|
| lfs           | Active | 5d3h |
| nginx-ingress | Active | 5d3h |
| smf-data      | Active | 5d3h |
| smi-certs     | Active | 5d3h |
| smi-vips      | Active | 5d3h |

cisco@brusmi-master1:~\$ ssh -p 2024 admin@\$(kubect] get svc -n cee-cee | grep ^ops-center | awk '{print admin@10.102.44.219's password: Welcome to the cee CLI on brusmi/cee admin connected from 192.x.0.1 using ssh on ops-center-cee-cee-ops-center-79cf55b49b-6wrh9 [brusmi/cee] cee#

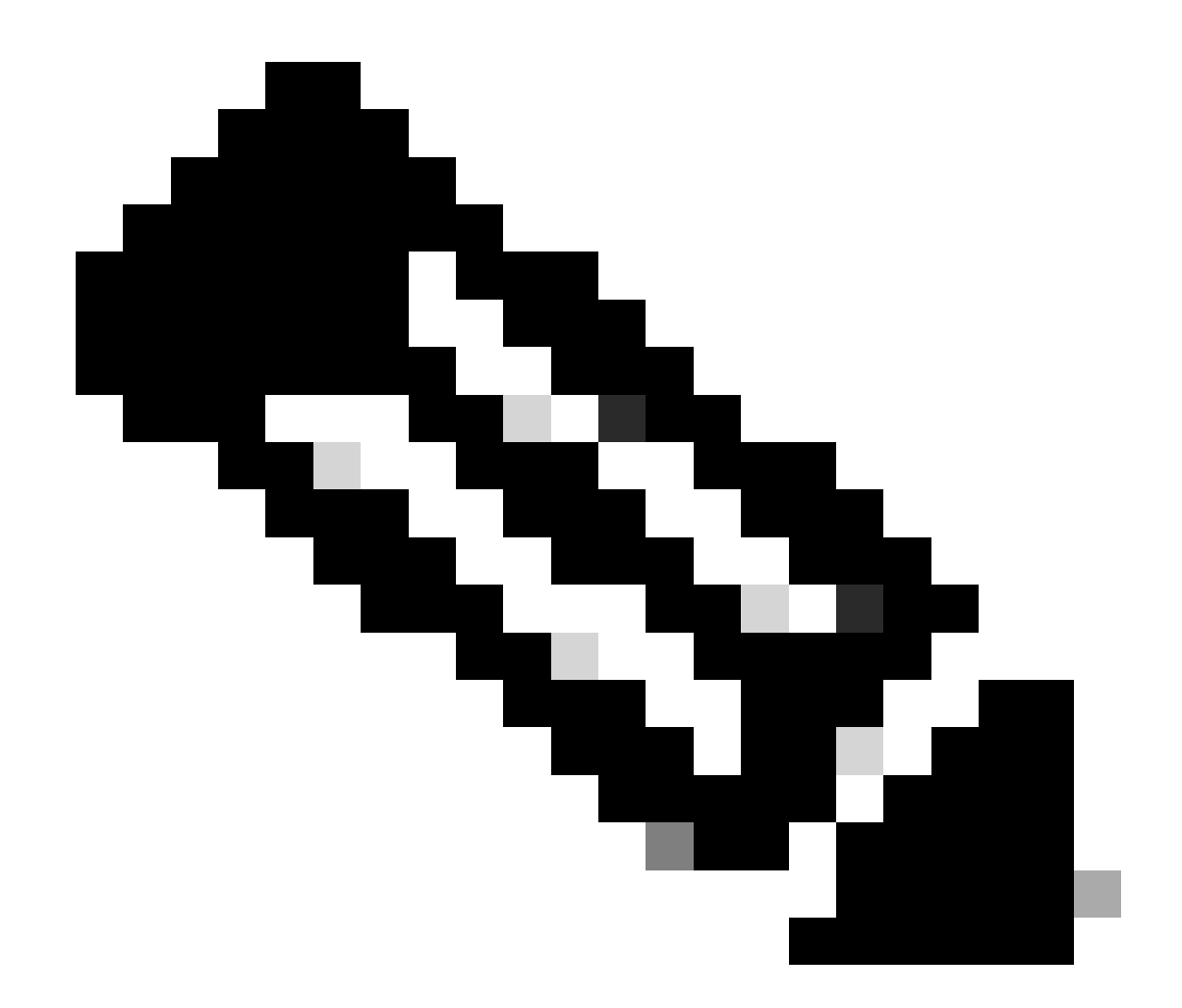

附註:在上述示例中,CEE名稱空間為「cee-cee」。必須替換此名稱,以防您需要它。

3.2生成TAC包ID以引用檢索到的收集檔案:

指令:

tac-debug-pkg create from <Start\_time> to <End\_time>

範例:

[brusmi/cee] cee# tac-debug-pkg create from 2020-06-08\_14:00:00 to 2020-06-08\_15:00:00 response : Tue Jun 9 00:22:17 UTC 2020 tac-debug pkg ID : 1592948929

此外,還可以包括其他篩選器,例如namespace或pod\_name,如下所示:

指令:

tac-debug-pkg create from <Start\_time> to <End\_time> logs-filter { namespace <namespace> pod\_name <pod\_</pre>

範例:

[brusmi/cee] cee# tac-debug-pkg create from 2020-06-08\_14:00:00 to 2020-06-08\_15:00:00 logs-filter { na response : Tue Jun 9 00:28:49 UTC 2020 tac-debug pkg ID : 1591662529

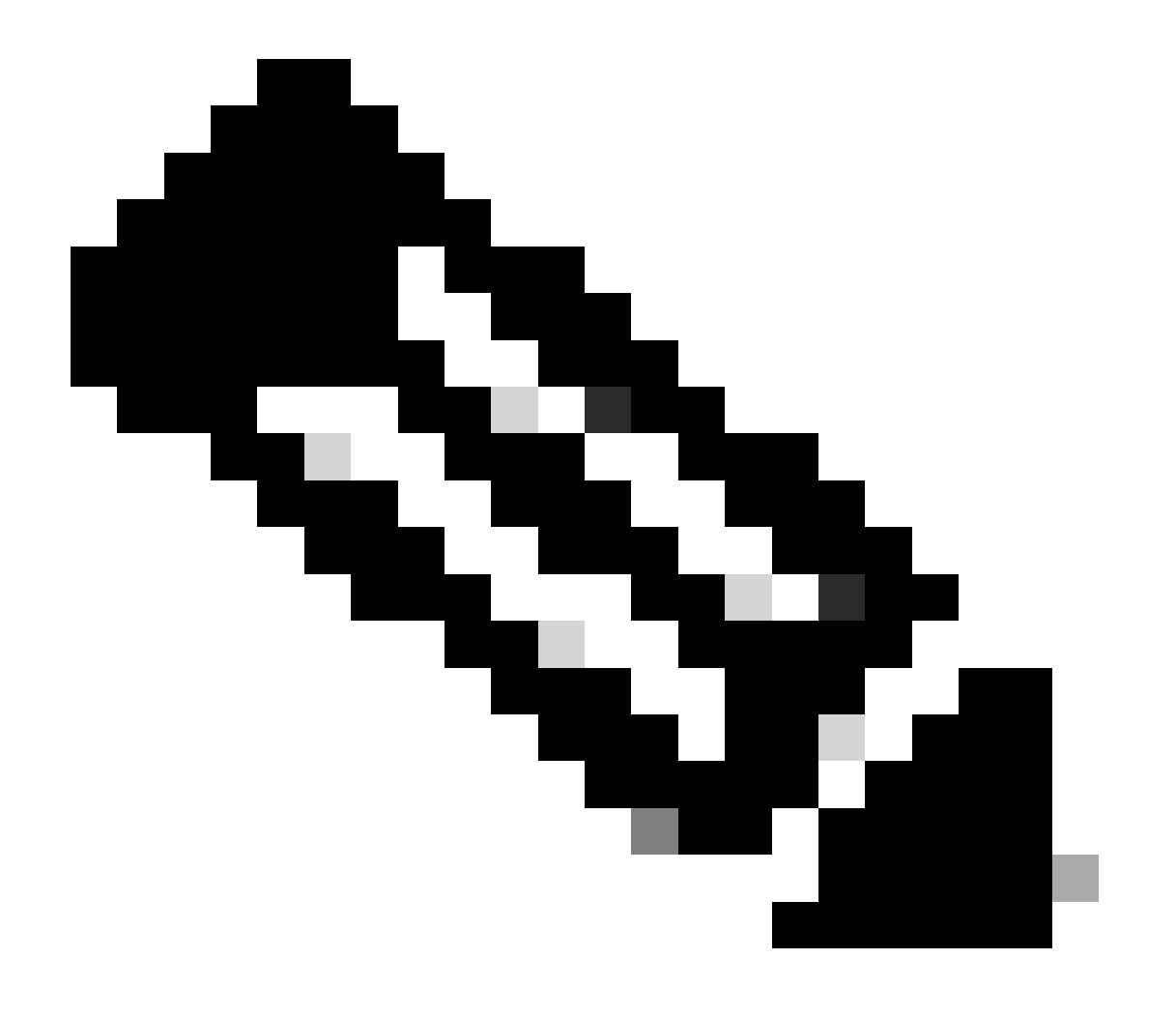

附註:建議生成一個時間段的tac包ID(1小時或最多2小時)。

#### 3.3顯示每個服務的狀態:

[brusmi/cee] cee# tac-debug-pkg status

response : Tue Jun 9 00:28:51 UTC 2020

Tac id: 1591662529

- Gather core: completed!
- Gather logs: in progress
- Gather metrics: in progress
- Gather stats: completed!
- Gather config: completed!
- [brusmi/cee] cee#

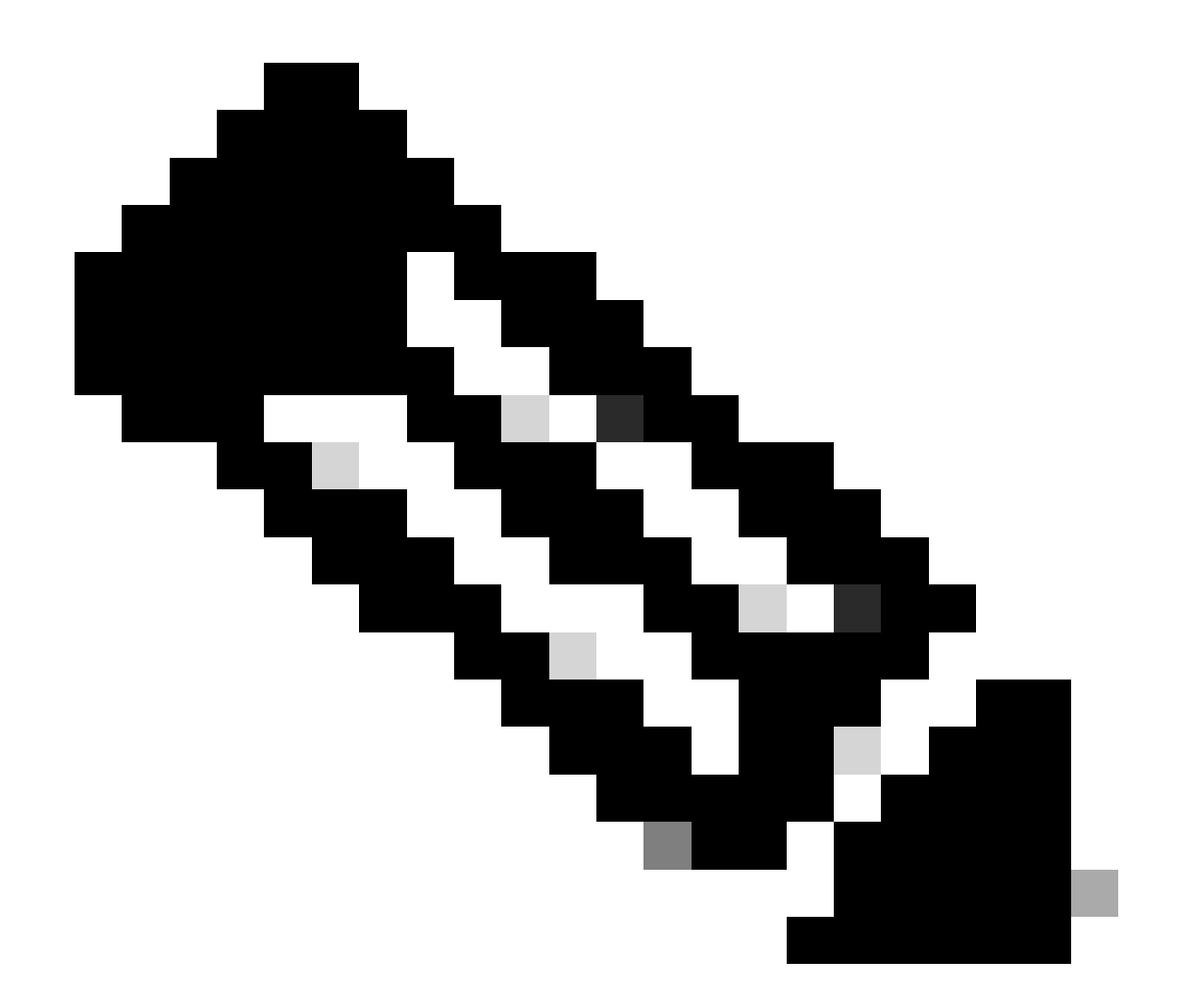

#### 附註:如果沒有可用的磁碟空間,請刪除舊的調試檔案。

[brusmi/cee] cee# tac-debug-pkg create from 2020-06-08\_09:00:00 to 2020-06-08\_10:00:00 logs-filter { na response : Tue Jun 9 00:45:48 UTC 2020 Available disk space on node is less than 20 %. Please remove old debug files and retry.

[brusmi/cee] cee# tac-debug-pkg delete tac-id 1591662529

#### 3.4建立TAC調試ID以僅收集度量:

[nyucs504-cnat/global] cee# tac-debug-pkg create from 2021-02-24\_12:30:00 to 2021-02-24\_14:30:00 cores

response : Wed Feb 24 19:39:49 UTC 2021 tac-debug pkg ID : 1614195589

#### 4.下載TAC調試

目前,有三種不同的選項可以從CEE下載TAC調試:

4.1來自主VIP的SFTP(建議較少,需要較長時間)。

4.1.1獲取URL下載上收集的日誌tac package ID:

#### 指令:

kubectl get ingress -n <namespace> | grep show-tac

#### 範例:

cisco@brusmi-master1:~\$ kubectl get ingress -n cee-cee | grep show-tac show-tac-manager-ingress show-tac-manager.cee-cee-smi-show-tac.192.168.208.10.xxx.x

#### 4.1.2 壓縮並從Pod獲取tac-debug文show-tac-manager件:

#### a.獲取show-tac pod的ID。

指令:

kubectl get pods -n <namespace> | grep show-tac

#### 範例:

```
cisco@brusmi-master1:~$ kubectl get pods -n cee-cee | grep show-tac
show-tac-manager-85985946f6-bflrc 2/2 Running 0 12d
```

b.在中運行exec命show-tac pod令,並壓縮TAC調試日誌。

#### 指令:

#### 範例:

cisco@brusmi-master1:~\$ kubectl exec -it -n cee-cee show-tac-manager-85985946f6-bflrc bash Defaulting container name to show-tac-manager. Use 'kubectl describe pod/show-tac-manager-85985946f6-bflrc -n cee-cee' to see all of the containers in groups: cannot find name for group ID 101 groups: cannot find name for group ID 190 groups: cannot find name for group ID 303 I have no name!@show-tac-manager-85985946f6-bflrc:/show-tac-manager/bin\$ cd /home/tac/ I have no name!@show-tac-manager-85985946f6-bflrc:/home/tac\$ tar -zcvf tac-debug\_1591662529.tar.gz 1591 1591662529/ 1591662529/config/ 1591662529/config/192.x.1.14\_configuration.tar.gz.base64 1591662529/stats/ 1591662529/stats/Stats\_2020-06-08\_14-00-00\_2020-06-08\_15-00-00.tar.gz 1591662529/manifest.json 1591662529/metrics/ 1591662529/metrics/Metrics\_2020-06-08\_14-00-00\_2020-06-08\_15-00-00.tar.gz 1591662529/web/ 1591662529/web/index.html 1591662529/logs/ 1591662529/logs/brusmi-master1/ 1591662529/logs/brusmi-master1/brusmi-master1\_Logs\_2020-06-08\_14-00-00\_2020-06-08\_15-00-00.tar.gz I have no name!@show-tac-manager-85985946f6-bflrc:/home/tac\$ ls 1591662490 1591662529 1592265088 tac-debug\_1591662529.tar.gz

4.1.3將檔案複製到/tmp主VIP上的目錄:

#### 指令:

kubectl cp <namespace>/<show-tac\_pod\_name>:/home/tac/<file\_name.tar.gz> /tmp/<file\_name.tar.gz>

#### 範例:

```
cisco@brusmi-master1:~$ kubectl cp cee-cee/show-tac-manager-85985946f6-bflrc:/home/tac/tac-debug_159166
Defaulting container name to show-tac-manager.
tar: Removing leading `/' from member names
cisco@brusmi-master1:~$ cd /tmp
cisco@brusmi-master1:/tmp$ ls
cee.cfg
tac-debug_1591662529.tar.gz
tiller_service_acct.yaml
```

#### 4.1.4從主VIP通過sftp傳輸檔案。

4.2使用命令(macOS/wgetUbuntu)下載TAC調試。

4.2.1從「k8s get ingress」輸出獲取show-tac連結:

cisco@brusmi-master1:~\$ kubectl get ingress -n cee-cee | grep show-tac

show-tac-manager-ingress

show-tac-manager.cee-cee-smi-show-tac.192.168.208.10.xxx.x

#### 4.2.2從您的wgetPC終端輸入命令:

wget -r -np https://show-tac-manager.cee-cee-smi-show-tac.192.168.208.10.xxx.x/tac/ <tac-id>/ --no-check-certificate --http-user=<NTID\_username> --http-password=<NTID\_password>

#### 5.收集所有SMF POD的CEE日誌

5.1從主smf-data機k8登入Ops-Center:

cisco@brusmi-master1:~\$ ssh -p 2024 admin@\$(kubectl get svc -n smf-data | grep ^ops-center | awk '{prin

admin@10.103.164.204's password:

Welcome to the smf CLI on brusmi/data

admin connected from 192.x.0.1 using ssh on ops-center-smf-data-ops-center-7fbb97d9c9-tx7qd

#### 5.2確認「日誌記錄級別應用程式」是否已啟用:

[brusmi/data] smf# show running-config | i logging logging level application debug logging level transaction debug logging name infra.config.core level application debug logging name infra.config.core level transaction debug logging name infra.config.core level tracing debug logging name infra.config.core level tracing debug logging name infra.message\_log.core level application debug logging name infra.message\_log.core level transaction debug logging name infra.message\_log.core level transaction debug

#### 5.3從Master k8登入cee Ops-Center:

cisco@brusmi-master1:~\$ ssh -p 2024 admin@\$(kubect] get svc -n cee-cee | grep ^ops-center | awk '{print admin@10.102.44.219's password: Welcome to the cee CLI on brusmi/cee admin connected from 192.x.0.1 using ssh on ops-center-cee-cee-ops-center-79cf55b49b-6wrh9 [brusmi/cee] cee#

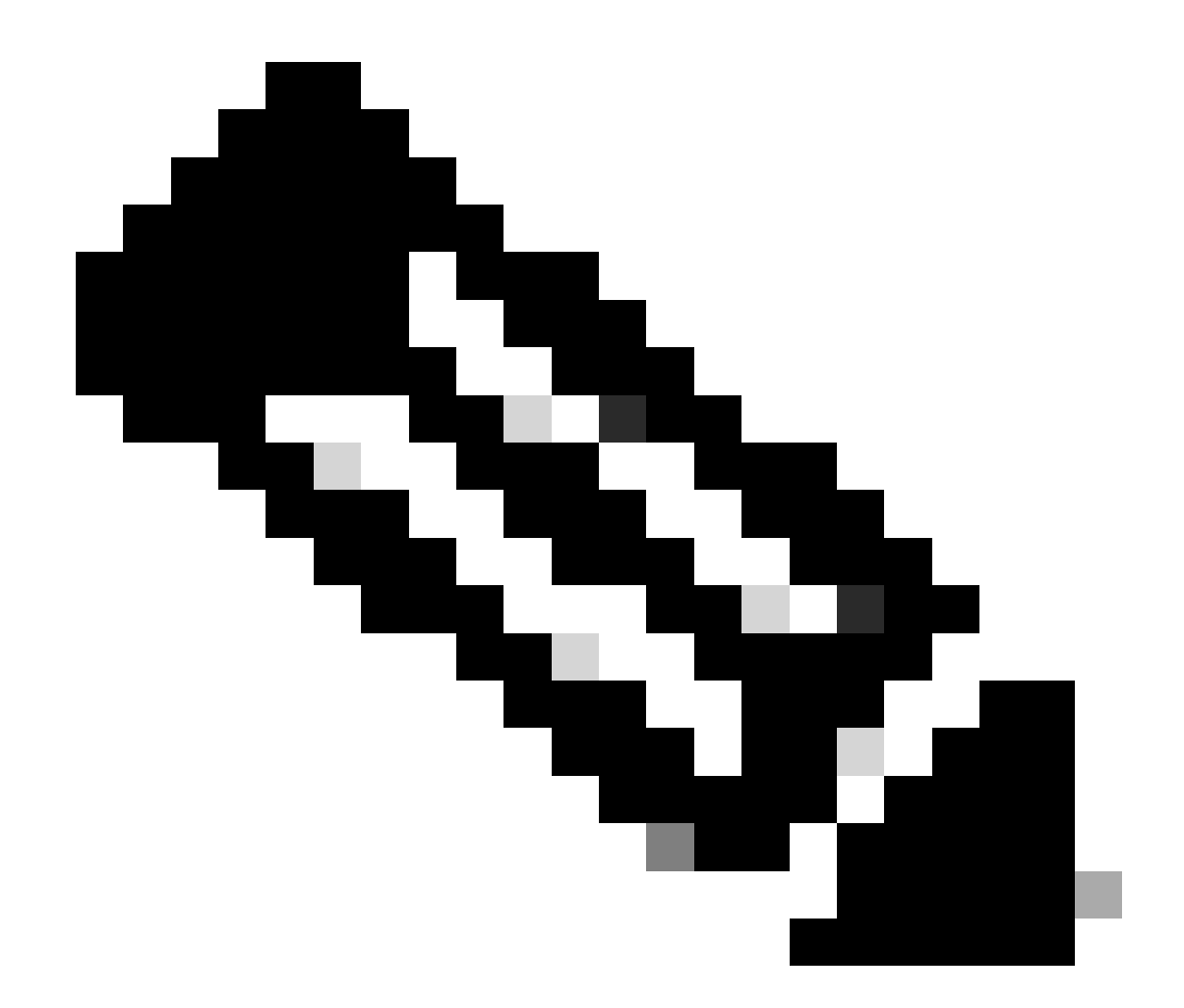

附註:在上述示例中,CEE名稱空間為「cee-cee」。必須替換此名稱,以防您需要它。

smf 5.4跟蹤所有以「 — 」(smf-nodemgr, smf-protocol, smf-rest, smf-service, smf-udp-proxy)開頭的SMF POD的日誌。 收集日誌幾秒鐘,然後使用Ctrl+C停止資料收集:

[brusmi/cee] cee# cluster logs ^smf- -n smf-data error: current-context must exist in order to minify Will tail 5 logs... smf-nodemgr-n0-0 smf-protocol-n0-0 smf-rest-ep-n0-0

smf-service-n0-0

smf-udp-proxy-0

[smf-service-n0-0] 2020/06/08 17:04:57.331 smf-service [DEBUG] [RestRouter.go:24] [infra.rest\_server.co [smf-service-n0-0] 2020/06/08 17:04:57.331 smf-service [DEBUG] [RestRouter.go:43] [infra.rest\_server.co [smf-service-n0-0] 2020/06/08 17:04:57.331 smf-service [INFO] [ApplicationEndpoint.go:333] [infra.appli [smf-service-n0-0] 2020/06/08 17:05:00.331 smf-service [DEBUG] [RestRouter.go:24] [infra.rest\_server.co [smf-service-n0-0] 2020/06/08 17:05:00.332 smf-service [DEBUG] [RestRouter.go:43] [infra.rest\_server.co [smf-service-n0-0] 2020/06/08 17:05:00.332 smf-service [INF0] [ApplicationEndpoint.go:333] [infra.appli [smf-service-n0-0] 2020/06/08 17:05:01.658 smf-service [DEBUG] [MetricsServer\_v1.go:305] [infra.applica [smf-service-n0-0] 2020/06/08 17:05:03.330 smf-service [DEBUG] [RestRouter.go:24] [infra.rest\_server.co [smf-service-n0-0] 2020/06/08 17:05:03.330 smf-service [DEBUG] [RestRouter.go:43] [infra.rest\_server.co [smf-service-n0-0] 2020/06/08 17:05:03.330 smf-service [INF0] [ApplicationEndpoint.go:333] [infra.appli [smf-service-n0-0] 2020/06/08 17:05:06.330 smf-service [DEBUG] [RestRouter.go:24] [infra.rest\_server.co [smf-service-n0-0] 2020/06/08 17:05:06.330 smf-service [DEBUG] [RestRouter.go:43] [infra.rest\_server.co [smf-service-n0-0] 2020/06/08 17:05:06.330 smf-service [INFO] [ApplicationEndpoint.go:333] [infra.appli [smf-protocol-n0-0] 2020/06/08 17:04:58.441 smf-protocol [DEBUG] [RestRouter.go:24] [infra.rest\_server. [smf-service-n0-0] 2020/06/08 17:05:06.661 smf-service [DEBUG] [MetricsServer\_v1.go:305] [infra.applica [smf-protocol-n0-0] 2020/06/08 17:04:58.441 smf-protocol [DEBUG] [RestRouter.go:43] [infra.rest\_server. [smf-protocol-n0-0] 2020/06/08 17:04:58.441 smf-protocol [INFO] [ApplicationEndpoint.go:333] [infra.app [smf-nodemgr-n0-0] 2020/06/08 17:04:57.329 smf-nodemgr [DEBUG] [CacheClient.go:118] [infra.cache\_client

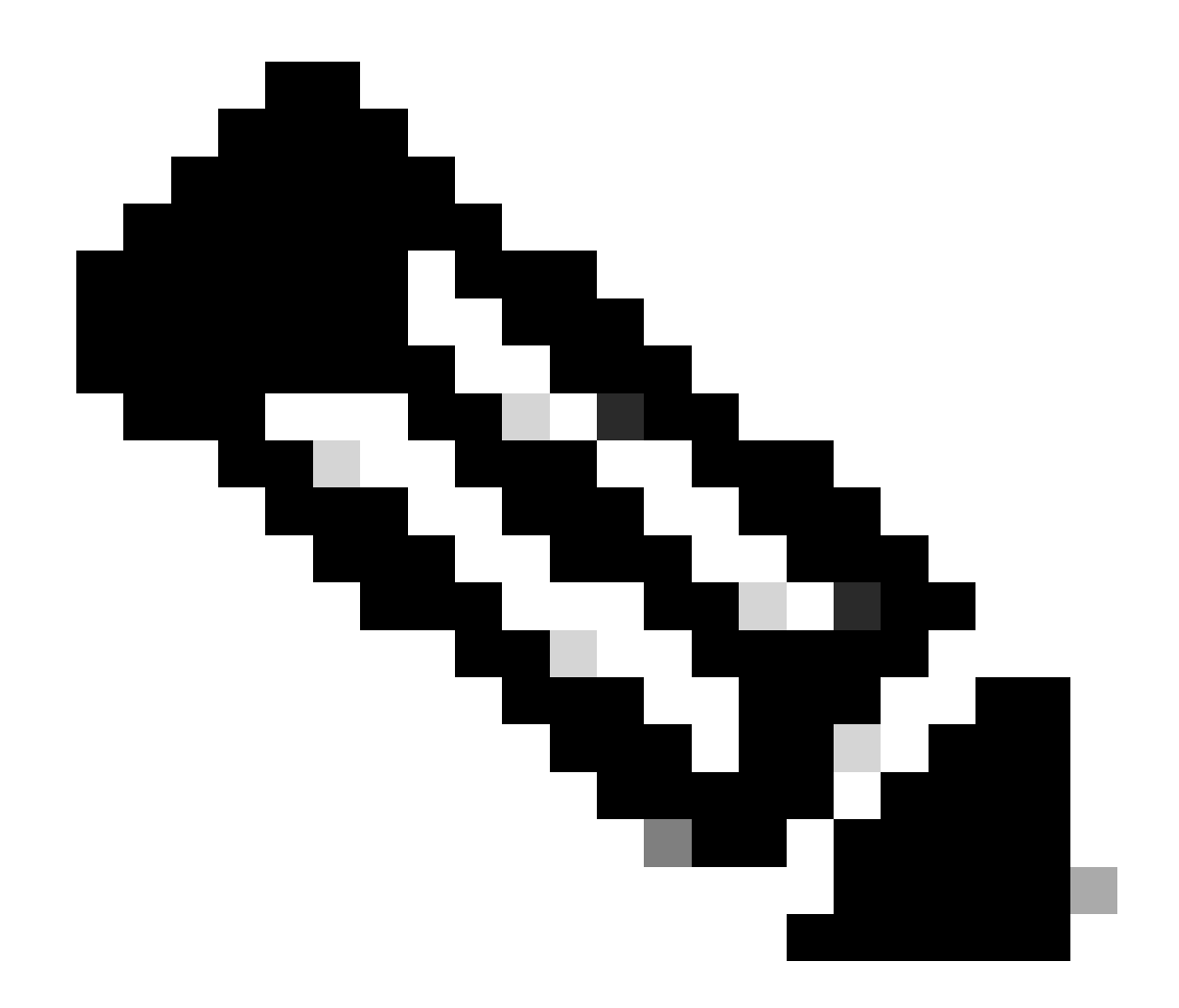

附註:如果您需要從特定的Pod、容器或多種Pod中收集日誌,您可以更具體。

### Specific pod ###
[brusmi/cee] cee# cluster logs smf-nodemgr-n0-0 -n smf-data
[brusmi/cee] cee# cluster logs smf-rest-ep-n0-0 -n smf-data
### Specific container ###
[brusmi/cee] cee# cluster logs smf-nodemgr -n smf-data
[brusmi/cee] cee# cluster logs smf-service -n smf-data
[brusmi/cee] cee# cluster logs zookeeper -n smf-data

### Multiple pods ###

[brusmi/cee] cee# cluster logs "(smf-service.|smf-rest.|smf-nodemgr.|smf-protocol.|gtpc-ep.|smf-udp-pro

## 6.進入格拉法納

#### 6.1獲取訪問Grafana的URL:

cisco@brusmi-master1:~\$ kubectl get ingress -n cee-cee | grep grafana
grafana-ingress grafana.192.168.168.208.10.xxx.x 80, 443 6d18h

6.2按如下方式開啟帶有HTTPS的網頁:

https://grafana.192.168.208.10.xxx.x

#### 關於此翻譯

思科已使用電腦和人工技術翻譯本文件,讓全世界的使用者能夠以自己的語言理解支援內容。請注 意,即使是最佳機器翻譯,也不如專業譯者翻譯的內容準確。Cisco Systems, Inc. 對這些翻譯的準 確度概不負責,並建議一律查看原始英文文件(提供連結)。